## IT Services

## How to reset your USB password

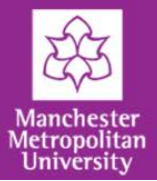

There is no limit to how many times you can enter your USB password incorrectly.

If you've entered your password multiple times and still not managed to get in, you may need to change your USB password.

To do this, click on the '**I forgot my Password**' link.

| BitLocker Drive Encryption (E:)                   |               |
|---------------------------------------------------|---------------|
| This drive is protected by Bitl ocker Drive Fr    | acryption     |
|                                                   | ici y priori  |
| Type your password to unlock this drive           |               |
|                                                   |               |
| Show password characters as I type them           |               |
| Automatically unlock on this computer from pow on |               |
| I forgot my password                              |               |
|                                                   |               |
|                                                   |               |
|                                                   |               |
|                                                   |               |
|                                                   |               |
| Why do I have to unlock the drive?                |               |
|                                                   |               |
|                                                   |               |
|                                                   | Unlock Cancel |
|                                                   |               |

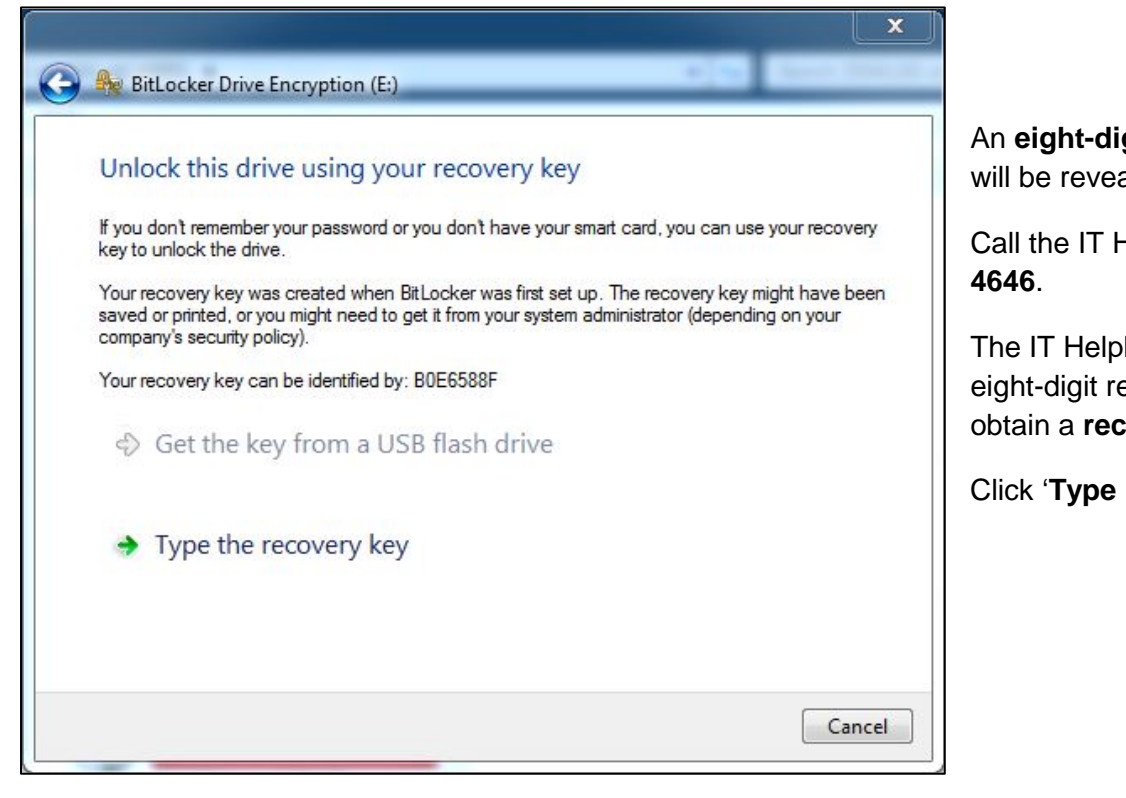

An **eight-digit recovery identifier** will be revealed.

Call the IT Helpline on 0161 247 **4646**.

The IT Helpline will need the eight-digit recovery identifier to obtain a **recovery key**.

Click 'Type recover key'

Next.

## How to reset your USB password

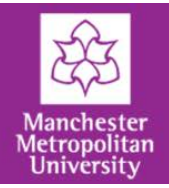

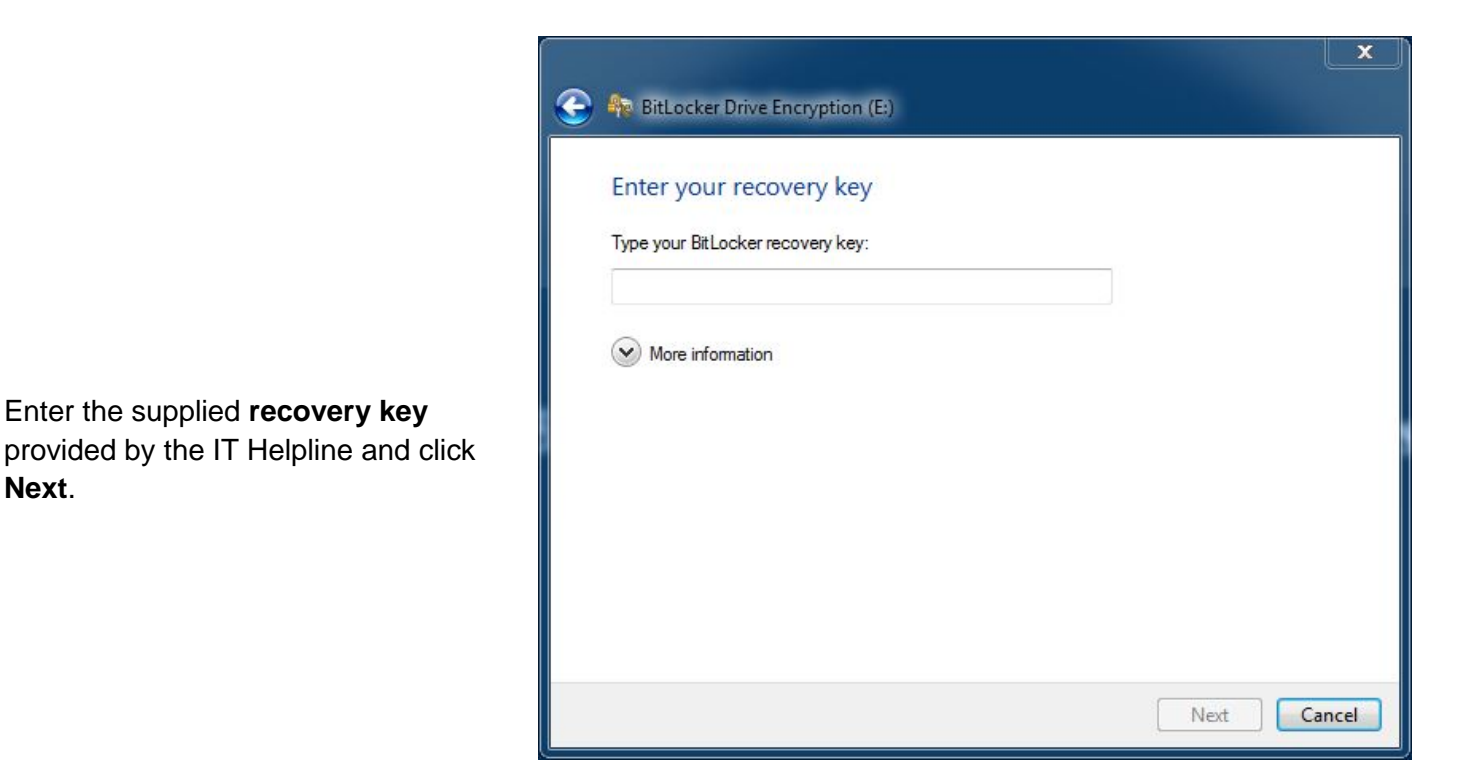

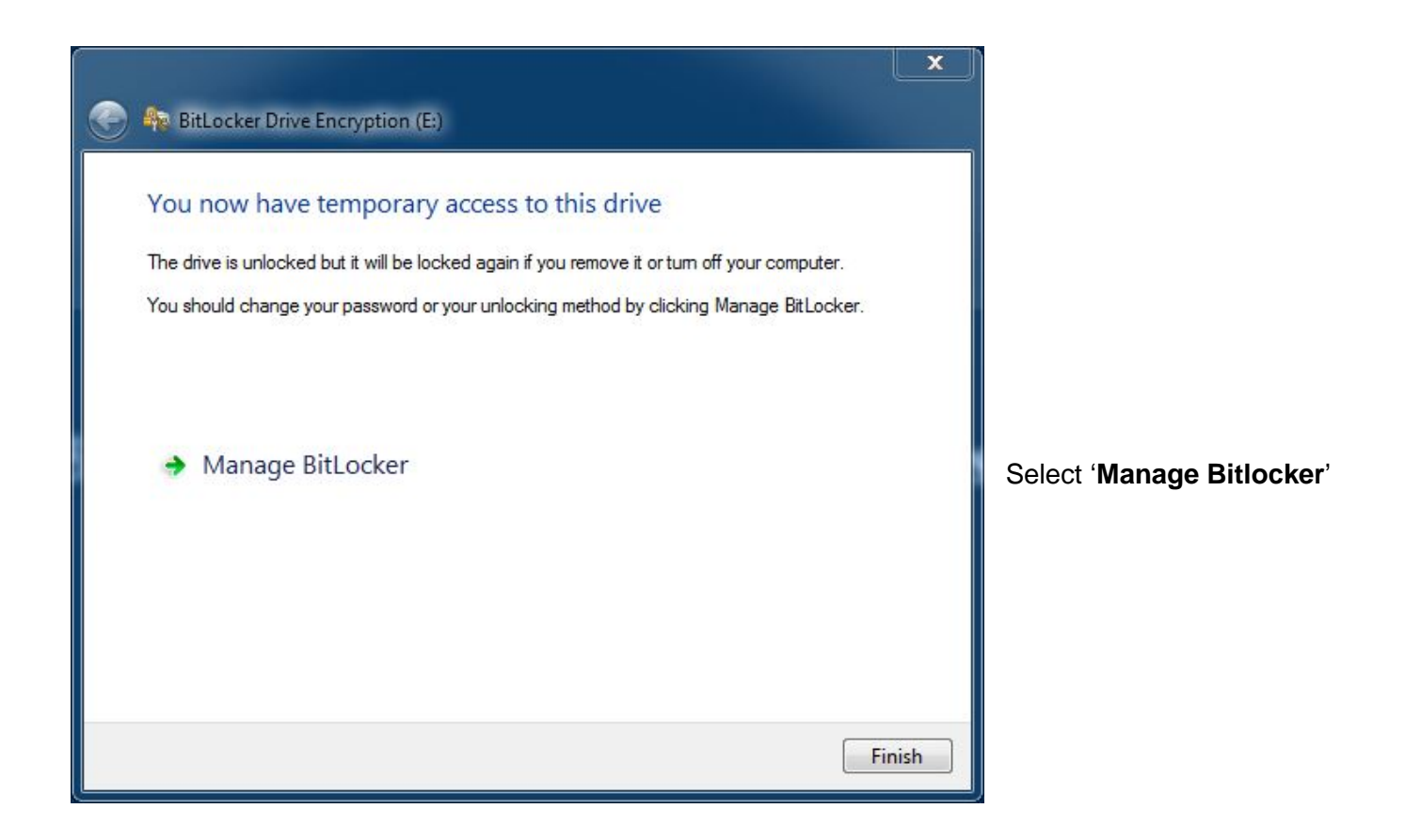

## How to reset your USB password

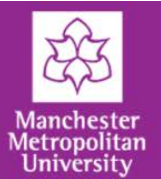

Select the first option, 'Change password to unlock the drive'

| BitLocker Drive Encryption (E:)                  |       |
|--------------------------------------------------|-------|
| Select options to manage                         |       |
| Change password to unlock the drive              |       |
| Remove password from this drive                  |       |
| Add a smart card to unlock the drive             |       |
| Save or print recovery key again                 |       |
| Automatically unlock this drive on this computer |       |
|                                                  |       |
|                                                  |       |
|                                                  |       |
|                                                  | Close |
|                                                  |       |
|                                                  | ×     |

| c uns unve                         |                          |                                              |
|------------------------------------|--------------------------|----------------------------------------------|
| d <mark>that uses uppe</mark> r an | d lower case letters, nu | mbers, symbols, and                          |
|                                    | 7 L                      |                                              |
|                                    |                          |                                              |
|                                    | 1                        |                                              |
|                                    |                          |                                              |
|                                    |                          |                                              |
|                                    |                          |                                              |
|                                    |                          |                                              |
|                                    | d that uses upper an     | d that uses upper and lower case letters, nu |

Set a new password and click **Next.** 

Your device should now be accessible.